## Инструкция по поиску заявления/обращения по номеру

1.Зайдите на портал образовательных услуг Сахалинской области по адресу http://edu.sakhalin.gov.ru/

http://detsad.admsakhalin.ru/

2. Проверьте текущий муниципалитет в левом верхнем углу экрана.

Если нужный муниципалитет не установлен: а)нажмите на «Не выбрано»; б)выберите нужный муниципалитет из выпадающего списка

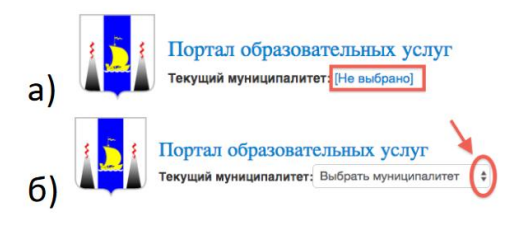

3. Зайдите в раздел «Зачисления в ЗОЛ»

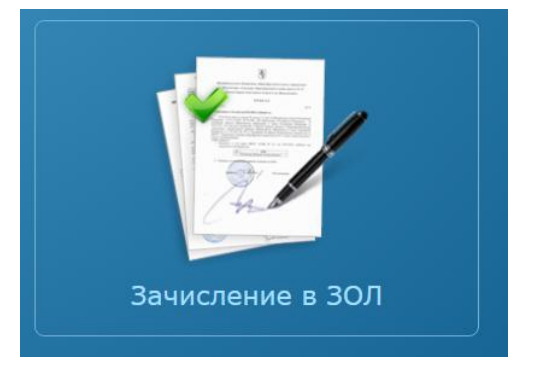

4. В правом верхнем углу нажмите на кнопку «Поиск заявления/обращения по номеру»

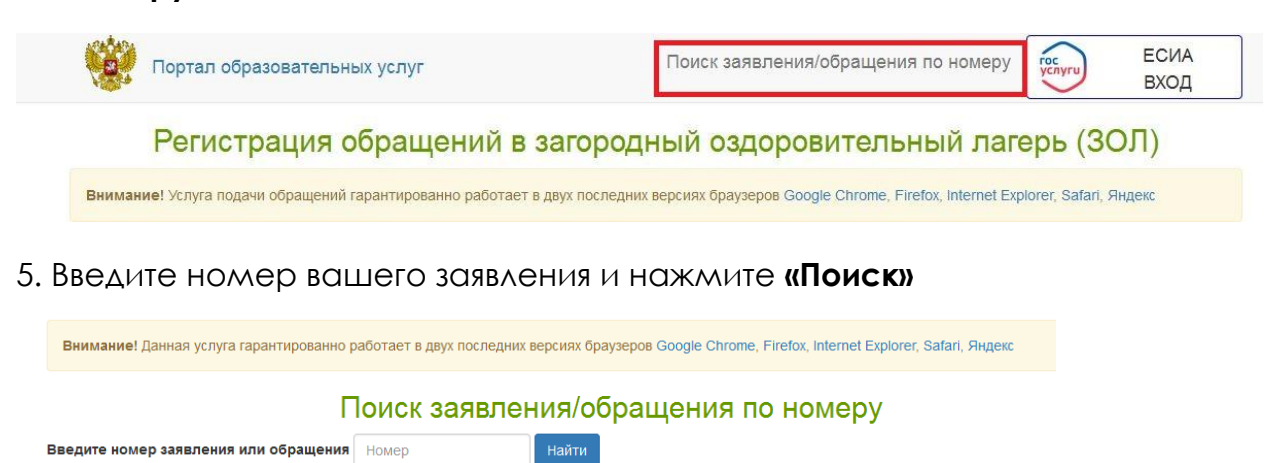

Введите номер заявления или обращения Номер

Введите номер заявления/обращения